Подготовка Виртуальной Машины

## EViMX287

## Отладочная плата EViMX287 (Alienboard)

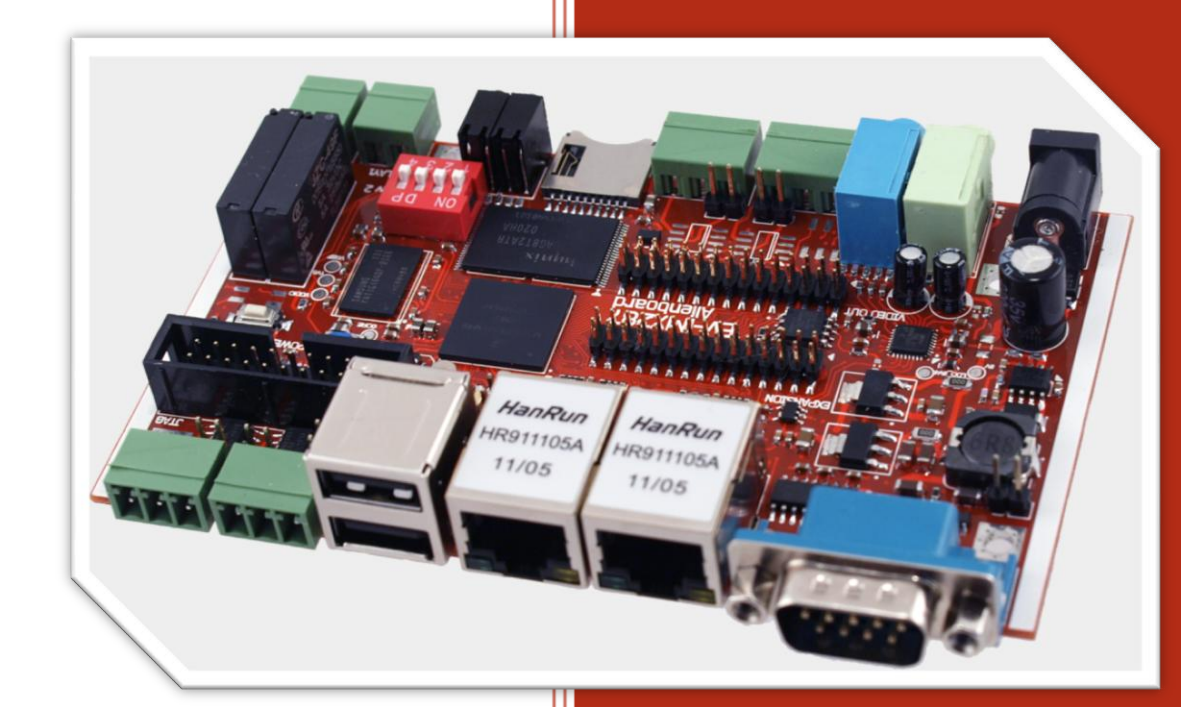

www.alienboard.org Evodbg EV-iMX287

## НАСТРОЙКА ВИРТУАЛЬНОЙ МАШИНЫ.

Руководство по подключению виртуальной машины.

- 1. Скачайте и установите программу Virtual Box
- 2. Распакуйте архив с образом виртуальной машину, например в папку *Alienboard*
- Создайте дополнительно папку shared (например там же alienboard/shared), она будет использоваться для обмена файлами между Linux Ubuntu и Вашей Windows.
- 4. Запустите Virtual Box
- 5. Нажмите New , чтобы создать новую виртуальную машину

| Gracle VM VirtualBox Manager |                                                                                                    |                              |
|------------------------------|----------------------------------------------------------------------------------------------------|------------------------------|
| <u>File Machine H</u> elp    |                                                                                                    |                              |
| New Ctrl+N) Start Discard    |                                                                                                    | Details Details              |
| ubuntu                       | 🧧 General                                                                                                   | Preview                      |
| Powered Off                  | Name: WinXp<br>OS Type: Windows XP                                                                          |                              |
| OPowered Off                 | System                                                                                                    |                              |
| WinXp<br>D Powered Off       | Base Memory: 960 MB<br>Boot Order: Floppy, CD/DVD-ROM, Hard Disk<br>Acceleration: VT-x/AMD-V, Nested Paging | WinXp                        |
|                              | Ubsplay<br>Video Memory: 18 MB<br>Remote Desktop Server: Disabled                                           |                              |
|                              | Storage                                                                                                    |                              |
|                              | IDE контроллер<br>IDE Primary Master: WinXp.vdi<br>IDE Secondary Master (CD/DVD): Host Drive                | (Normal, 10,00 GB)<br>• 'K:' |
| 1                            | Audio                                                                                                    |                              |
|                              | Host Driver: Windows DirectSound<br>Controller: ICH AC97                                                    |                              |
| 1                            | P Network                                                                                                   |                              |
|                              | Adapter 1: PCnet-FAST III (NAT)                                                                             |                              |
|                              | Ø USB                                                                                                    |                              |
|                              | Device Filters: 1 (1 active)                                                                                |                              |
|                              | Shared Folders                                                                                              |                              |
|                              | Shared Folders: 1                                                                                           |                              |
|                              | Description                                                                                                 | •                            |
| Create a new virtual machine |                                                                                                    | 4                            |

1. Hammute khonky Next

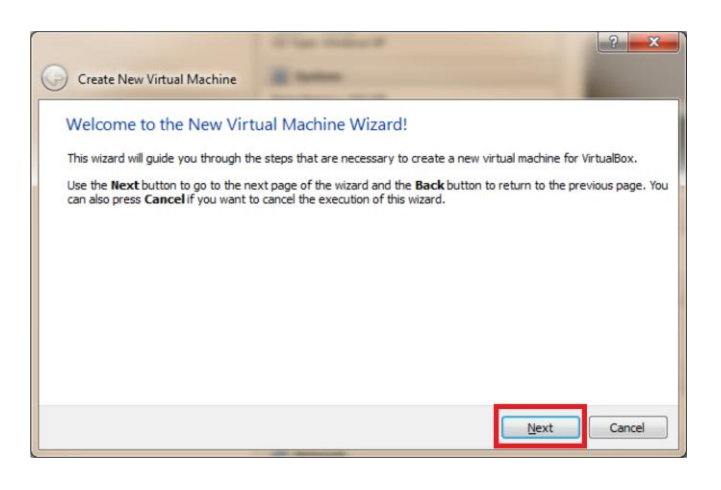

Alienboard rev 2.0 2012 <a href="http://alienboard.org">http://alienboard.org</a>

Введите имя (например **Alienboard**) и выберите тип OC (Linux/Ubuntu), нажмите Next

|                                                           |                                                                                                 | ? ×                                   |
|-----------------------------------------------------------|-------------------------------------------------------------------------------------------------|---------------------------------------|
| Create New Virtual Mad                                    | nine                                                                                            | <ul> <li>4</li> </ul>                 |
| VM Name and OS                                            | уре                                                                                             |                                       |
| Enter a name for the new v<br>the virtual machine.        | tual machine and select the type of the guest operating system                                  | m you plan to install onto            |
| The name of the virtual ma<br>VirtualBox components to id | nine usually indicates its software and hardware configuration.<br>entify your virtual machine. | It will be used by all                |
| Name                                                      |                                                                                                 |                                       |
| Alienboard                                                |                                                                                                 |                                       |
| OS <u>T</u> ype                                           |                                                                                                 |                                       |
| Operating System                                          |                                                                                                 |                                       |
| Version Ubu                                               | tu                                                                                              | · · · · · · · · · · · · · · · · · · · |
|                                                           |                                                                                                 |                                       |
|                                                           | N                                                                                               | ext Cancel                            |

Установка объема памяти, здесь можно оставить настройки по умолчанию. Нажмите Next

|                                    |                                                                                                    | ?      | x  |
|------------------------------------|----------------------------------------------------------------------------------------------------|--------|----|
| Create New Virtual Machine         | il term                                                                                                    |        |    |
| Memory                             |                                                                                                    |        |    |
| Select the amount of base memory ( | RAM) in megabytes to be allocated to the virtual machine.                                                                                                    |        |    |
| The recommended base memory size   | e is <b>512</b> MB.                                                                                                    |        |    |
| Base Memory Size                   |                                                                                                    |        |    |
|                                    |                                                                                                    | 512 M  | ıВ |
| 4 MB                               | 3584 MB                                                                                                    |        |    |
|                                    |                                                                                                    |        |    |
|                                    |                                                                                                    |        |    |
|                                    |                                                                                                    |        |    |
|                                    |                                                                                                    |        |    |
|                                    |                                                                                                    |        |    |
|                                    | <u>N</u> ext                                                                                                    | Cancel |    |
|                                    | and the second second s |        |    |

Установите - Use existing hard disk и укажите файл образа виртуальной машины

|                                                                                | Contract of the Contract of the Contract of th | ? ×                 |
|--------------------------------------------------------------------------------|----------------------------------------------------------------------------------------------------|---------------------|
| Create New Virtual Machine                                                     | H total                                                                                                    | 6                   |
| Virtual Hard Disk                                                              |                                                                                                    |                     |
| If you wish you can now add a start-<br>one from the list or from another loca | up disk to the new machine. You can either create a new virt<br>tion using the folder icon.                                                                                                    | tual disk or select |
| If you need a more complex virtual di<br>once the machine is created.          | sk setup you can skip this step and make the changes to the                                                                                                    | machine settings    |
| The recommended size of the start-u                                            | o disk is <b>8,00 GB</b> .                                                                                                    |                     |
| Start-up Disk                                                                  |                                                                                                    |                     |
| Oreate new hard disk                                                           |                                                                                                    |                     |
| Use existing hard disk                                                         |                                                                                                    |                     |
| ubuntu.vdi (Normal, 8,00 GB)                                                   |                                                                                                    | ▼ 🗔                 |
|                                                                                |                                                                                                    |                     |
|                                                                                |                                                                                                    |                     |
|                                                                                |                                                                                                    |                     |
|                                                                                | Next                                                                                                    | Cancel              |
|                                                                                |                                                                                                    |                     |

Диалог выбора файла образа виртуальной машины.

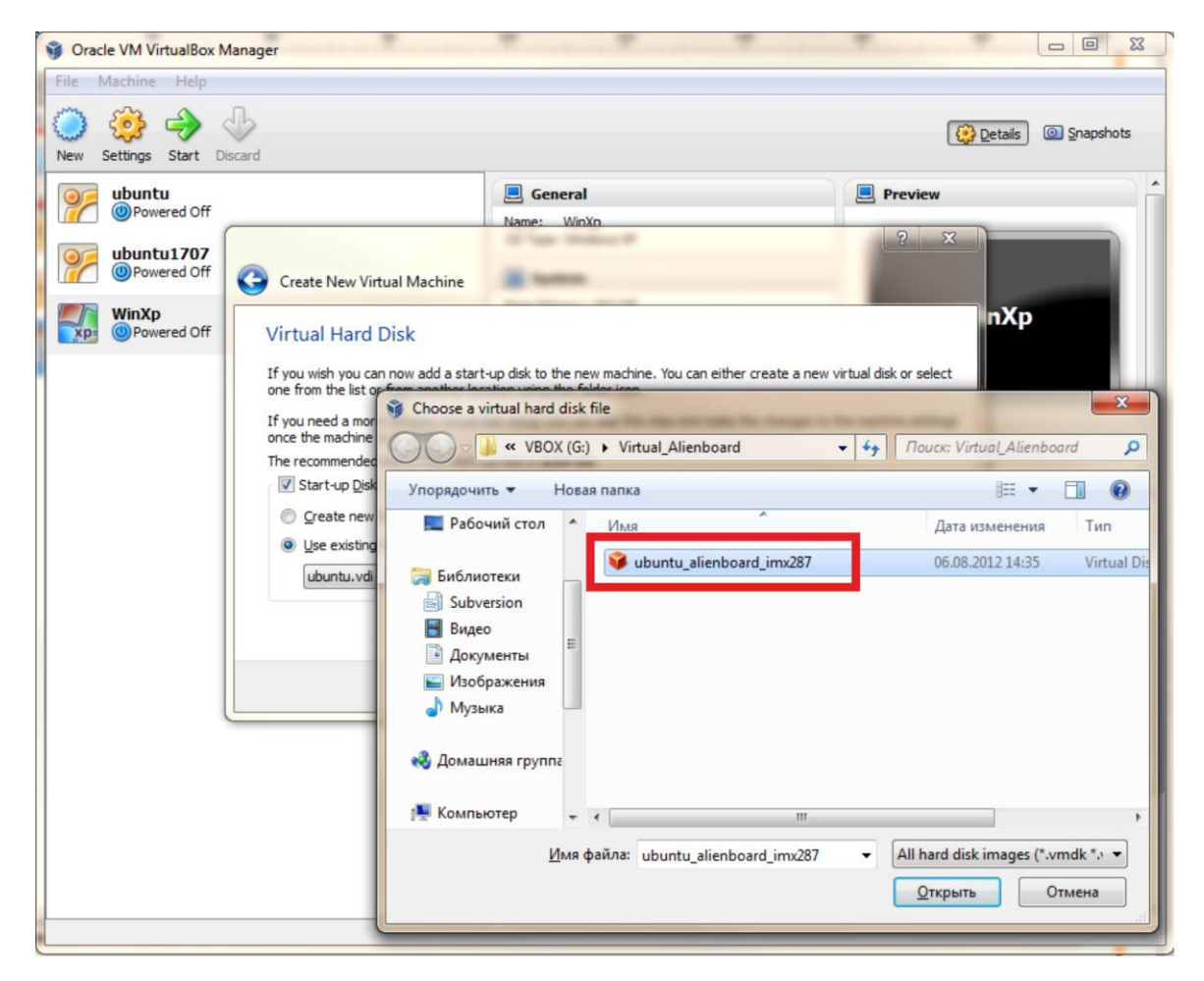

Настройка закончена, нажмите Create, чтобы завершить настройку.

|                                                                                                  | Conference of the State of State of Sta | ? ×                                   |
|--------------------------------------------------------------------------------------------------|----------------------------------------------------------------------------------------------------|---------------------------------------|
| Create New Virtual Machine                                                                       | 12 mm                                                                                                    |                                       |
| Summary                                                                                          |                                                                                                    |                                       |
| You are going to create a new virtua                                                             | I machine with the following parameters:                                                                                                    |                                       |
| Name: Alienboard<br>OS Type: Ubuntu<br>Base Memory: 512 MB<br>Start-up Disk: ubuntu_alienboard_i | nx287.vdi (Normal, 40,00 GB)                                                                                                    |                                       |
| If the above is correct press the Cre                                                            | ate button. Once you press it, a new virtual                                                                                                    | machine will be created.              |
| Note that you can alter these and al<br>dialog accessible through the menu of                    | other setting of the created virtual machine<br>f the main window.                                                                                                    | at any time using the <b>Settings</b> |
|                                                                                                  |                                                                                                    |                                       |
|                                                                                                  |                                                                                                    |                                       |
|                                                                                                  |                                                                                                    |                                       |
|                                                                                                  |                                                                                                    | Create Cancel                         |

Настройка расшаренной папки, для обмена файлами между виртуальной машиной и Вашей Windows.

| Выбр | зав | в | списке | Alienboard, | нажмите | кнопку | Setting | s. |
|------|-----|---|--------|-------------|---------|--------|---------|----|
|------|-----|---|--------|-------------|---------|--------|---------|----|

| Oracle VM VirtualBox Manager     |                                                                                                    | X    |
|----------------------------------|----------------------------------------------------------------------------------------------------|------|
| ile <u>M</u> achine <u>H</u> elp |                                                                                                    |      |
| wew Settings Start Discard       | Details) @ Snapsho                                                                                                    | nots |
| oja ubuntu                       | 🧧 General 📃 Preview                                                                                                    |      |
| Powered Off                      | Name: Alienb0ard<br>OS Type: Ubuntu                                                                                                    |      |
| Powered Off                      | System                                                                                                    |      |
| XP WinXp<br>@Powered Off         | Base Memory: 512 MB<br>Boot Order: Floppy, CD/DVD-ROM, Hard Disk<br>Acceleration: VT-x/AMD-V, Nested Paging, PAE,NX                       | L    |
| AlienbOard<br>© Powered Off      |                                                                                                    |      |
| Alienb0ard                       | 14-50-78 Display                                                                                                    |      |
| Session Unlocked                 | Video Memory: 12 MB<br>Remote Desktop Server: Disabled                                                                                    |      |
|                                  | (2) Storage                                                                                                    |      |
|                                  | IDE Controller<br>IDE Secondary Master (CD/DVD): Empty<br>SATA Controller<br>SATA Port 0: ubuntu_alienboard_imx287.vdi (Normal, 40,00 G8) |      |
|                                  | Audio                                                                                                    |      |
|                                  | Host Driver: Windows DirectSound<br>Controller: ICH AC97                                                                                  |      |
|                                  | P Network                                                                                                    |      |
|                                  | Adapter 1: Intel PRO/1000 MT Desktop (NAT)                                                                                                |      |
|                                  | Ø US8                                                                                                    |      |
|                                  | Device Filters: 0 (0 active)                                                                                                    |      |
|                                  | Shared Folders                                                                                                    |      |
|                                  | None                                                                                                    |      |

Перейдите на Shared Folders, нажмите кнопку добавить, укажете в Folder Path путь к созданной Вами папке shared, установите галочку Auto-mount.

EV-iMX287

| Oracle VM VirtualBox Manager                                                                                                    |                                                                                                    | 3 |
|----------------------------------------------------------------------------------------------------|----------------------------------------------------------------------------------------------------|---|
| File Machine Help                                                                                                    | ( Details ) @ Snapshots                                                                                                    |   |
| ubuntu       Powered         Powered       General         Powered       System         Powered       Display         Powered       Storage         Powered       Powered         Powered       Powered         Po | Shared Folders Folders List Folders List Name Path Auto-Mount Access Add Share Folder Path Folder Name: Folder Name: Fold | E |
|                                                                                                    | Device Filters: 0 (0 active)     E       Shared Folders     WintechDigital       None     Cossdate namky                                                                                                    |   |

Нажмите Start, чтобы запустить виртуальную машину.

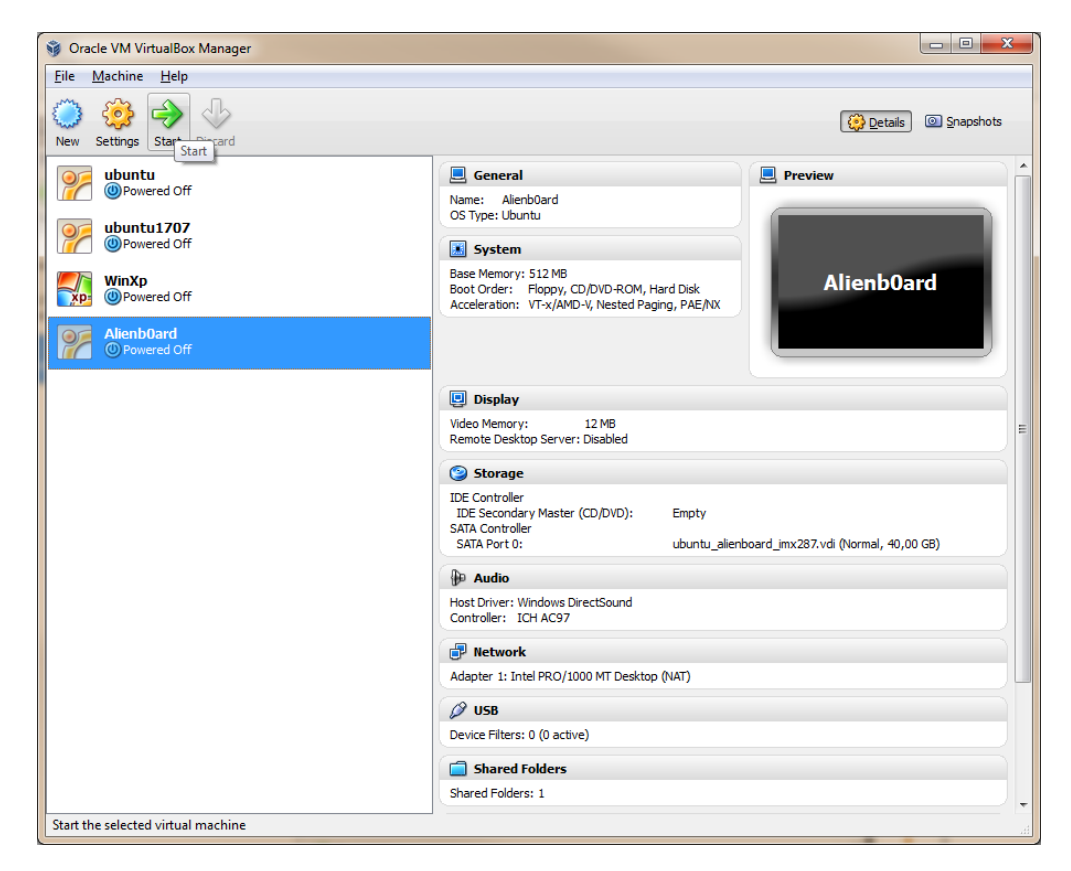

Введите логин/пароль для входа в виртуальную машину.

Alienboard rev 2.0 2012 <a href="http://alienboard.org">http://alienboard.org</a>

EV-iMX287

| choose [Kanning] Chace vin virtualbox |                 |              |
|---------------------------------------|-----------------|--------------|
| hine View Devices Help                |                 |              |
|                                       |                 |              |
|                                       |                 |              |
|                                       |                 |              |
|                                       |                 |              |
|                                       |                 |              |
|                                       |                 |              |
|                                       |                 |              |
|                                       |                 |              |
|                                       |                 |              |
|                                       |                 |              |
|                                       |                 |              |
|                                       |                 |              |
|                                       |                 |              |
|                                       |                 |              |
|                                       |                 |              |
|                                       | evodbg          |              |
|                                       |                 |              |
|                                       | evodbg          |              |
|                                       |                 |              |
|                                       |                 |              |
|                                       | Password:       |              |
|                                       |                 |              |
|                                       |                 |              |
|                                       | Cancel Log In   |              |
|                                       |                 |              |
|                                       |                 |              |
|                                       |                 |              |
|                                       |                 |              |
|                                       |                 |              |
|                                       |                 |              |
|                                       |                 |              |
|                                       |                 |              |
|                                       |                 |              |
|                                       |                 |              |
| S Language: English (United States)   |                 | Mon 2:56 PM  |
| y Language: English (United States)   | Sessions: GNOME | MOII 2:30 PM |

03151, Украина, Киев

Ул. Молодогвардейская 7Б офис 4

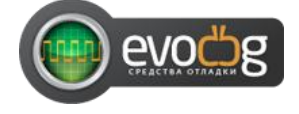

Alienboard rev 2.0 2012 <a href="http://alienboard.org">http://alienboard.org</a>

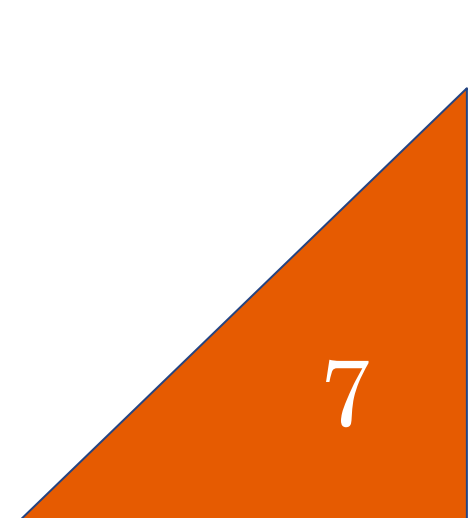